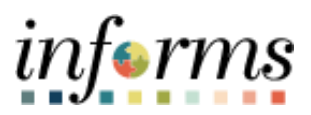

**Miami-Dade County** 

# Approve a Job Opening in HR -Recruitment Job Aid

Version 1.0

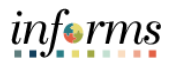

## **TABLE OF CONTENTS**

| TABLE OF CONTENTS                                     | 2 |
|-------------------------------------------------------|---|
| PURPOSE                                               | 2 |
| Purpose                                               | 2 |
| ACTIVITY 1: APPROVE A JOB OPENING IN HR - RECRUITMENT | 3 |

#### **PURPOSE**

### <u>Purpose</u>

This document explains the key activities involved in approving a job opening in HR -Recruitment. It provides an overview of the sub-processes involved, as well as step-by-step procedural guidance to perform the activity.

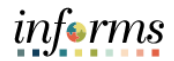

# **ACTIVITY 1: APPROVE A JOB OPENING IN HR - RECRUITMENT**

| Step | Action                                                                                                    |
|------|----------------------------------------------------------------------------------------------------|
| 1.   | Navigate to: Human Resources (HCM) > Approvals                                                                                                    |
| 2.   | Select the job opening to review.<br><b>Note</b> : Select the <b>Load More</b> button to view additional approvals, as applicable.                                                                                                    |
|      | I houst house (2001)       All         I houst house (2012)       I house house (2012)         I house house (2012)       I house house (2012)         I house house (2012)       I house house (2012)         I house house (2012)       I house house (2012)         I house house (2012)       I house house (2012)         I house house (2012)       I house house (2012)         I house house (2012)       I house house (2012)         I house house (2012)       I house house (2012)         I house house (2012)       I house house (2012)         I house house (2012)       I house (2012)         I house house (2012)       I house (2012)         I house house (2012)       I house (2012)         I house house (2012)       I house (2012)         I house house (2012)       I house (2012)         I house house (2012)       I house (2012)         I house house (2012)       I house (2012)         I house house (2012)       I house (2012)         I house house (2012)       I house (2012)         I house house (2012)       I house (2012)         I house (2012)       I house (2012)         I house (2012)       I house (2012)         I house (2012)       I house (2012)         I hou house (2012)       I                                       |
| 3.   | Select the Approve or Deny button. Note: For additional details, select the View Job Opening link.          Image: Approve or Deny button         Image: Approve or Deny button |

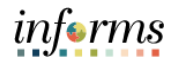

| Step | Action                                                                                                    |
|------|----------------------------------------------------------------------------------------------------|
| 4.   | After selecting the View Job Opening link, the Department details and Position<br>Number details are available.<br>Select the Approvals link.                                                                                                    |
|      | Created & Approvals     Manage Job Opening     Manage Job Opening     Manage Job Opening     Manage Job Opening     Presonates     Presonates     Job Opening 176     Presonates     Job Opening 177     Presonates     Job Opening 177     Presonates     Job Opening 177     Presonates     Job Opening 177     Presonates     Job Opening 177     Presonates     Job Opening 177     Status 006 Pending Approval     Butiness Unit 177     Dispationes     Presonates     Job Opening 177     Status 006 Pending Approval     Butiness Unit 177     Dispationes     Presonates     Job Opening 177     Status 006 Pending Approval     Butiness Unit 177     Dispationes     Presonates     Job Opening 177     Status 006 Pending Approval     Butiness     Monte 177     Dispationes     Dispationes     Job Opening 177     Status 006 Pending Approval     Butiness     Monte Approval     Butiness     Monte 177     Status     Monte Approval     Butiness     Monte Approval     Butiness     Monte Approval     Butiness     Monte Approval     Monte Approval |
|      | Comparing to Fill Linkste Number of Openings                                                                                                    |
| 5.   | Select the Approve or Deny button.                                                                                                    |
|      | Seve   @Recruiting Home   @Search Job Openings   @Add Note   @Print Job Opening Top of Page                                                                                                    |